## How to access Orientation

## 1. Click on The Rock

therock

2. Sign in using your **S#** and temporary password **StudentMMDDYYYY** if it is your first-time signing in

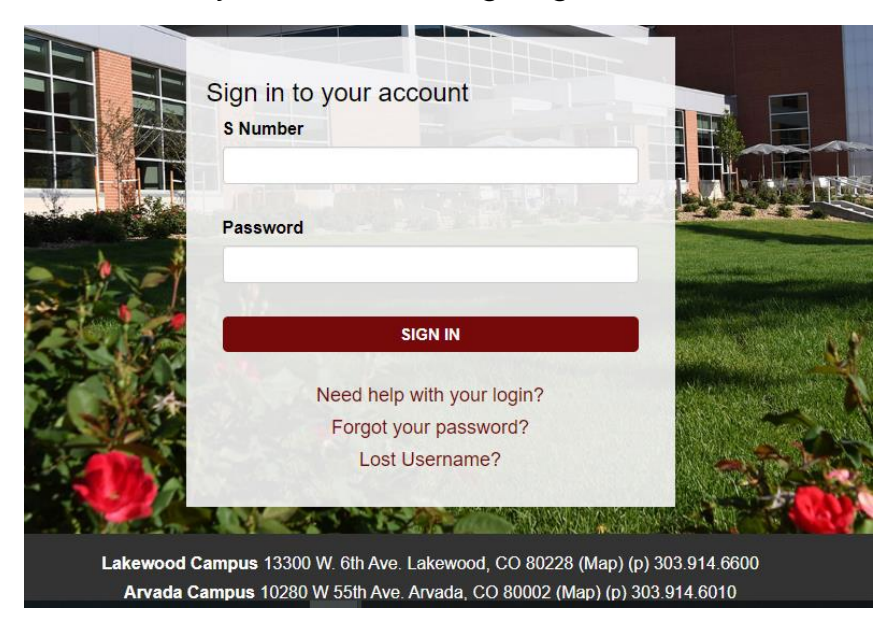

3. Click on the **Student** tab on the left-hand side

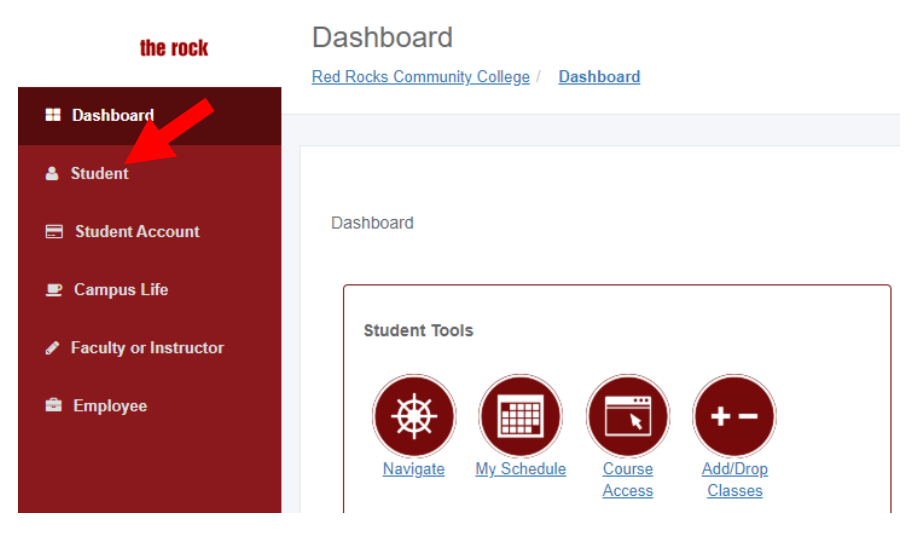

4. Click on Orientation

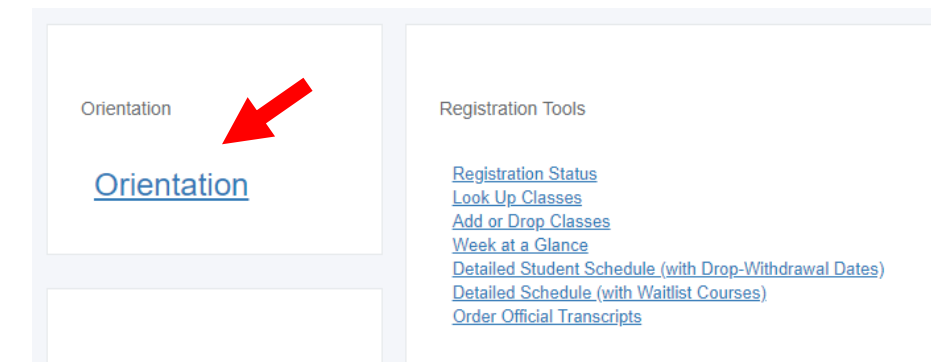